## I'O DATA

B-MANU201716-02 M-MANU201079-02

テレビ対応ハードディスク

# WООО 接続かんたんガイド

(分) 〈リアル〉に接続してお使いいただく際は、裏面をご覧ください。

## ご注意

日立 液晶テレビ Woooに接続してお使いいただく際は、以下にご注意ください。 また、Woooの取扱説明書もあわせてご覧ください。

### ●記載内容について

- ·本紙の手順は、WoooV09 シリーズの例で記載しています。
- ・本紙の手順は、2012年2月現在のものです。お使いの機種によって手順が異なる場合 があります。また、イメージイラストは実際の表示と異なる場合があります。

### ●登録 / 録画した番組について

- ・本製品をWoooで初めてご利用になる際は、Woooで本製品を登録する必要があります。登録すると、本製品内のデータはすべて消去されます。すでに保存したデータがある場合は、必要に応じて他のハードディスク /DVD/CD などにバックアップしてから、登録してください。(登録は初めて接続するときのみで、次回からは必要ありません。)
- ・録画した番組が保存されている本製品を、他の AV 機器につないで番組の再生はできません。他の AV 機器に登録すると、既に保存されている番組データはすべて消去されます。
- ・パソコンと Wooo で本製品を併用することはできません。 Wooo で登録、初期化しますと、Wooo 専用フォーマットになります。
- ・故障などの理由で Wooo、もしくは本製品を交換した場合は、交換前に録画した番組 を視聴することはできません。

#### ●使用について

- ・テレビを視聴していなくても、番組表の更新でテレビの電源が内部的にオンになるこ とがあります。この場合、本製品の電源もオンになります。
- ・Wooo から取り外す場合は、Woooの取り外し手順にしたがって取り外してください。
   本製品への録画中などに誤って本製品の取り外し、電源をオフにすると、データの破損、
   本製品の故障の原因となりますのでご注意ください。

# Woooにつなぐ

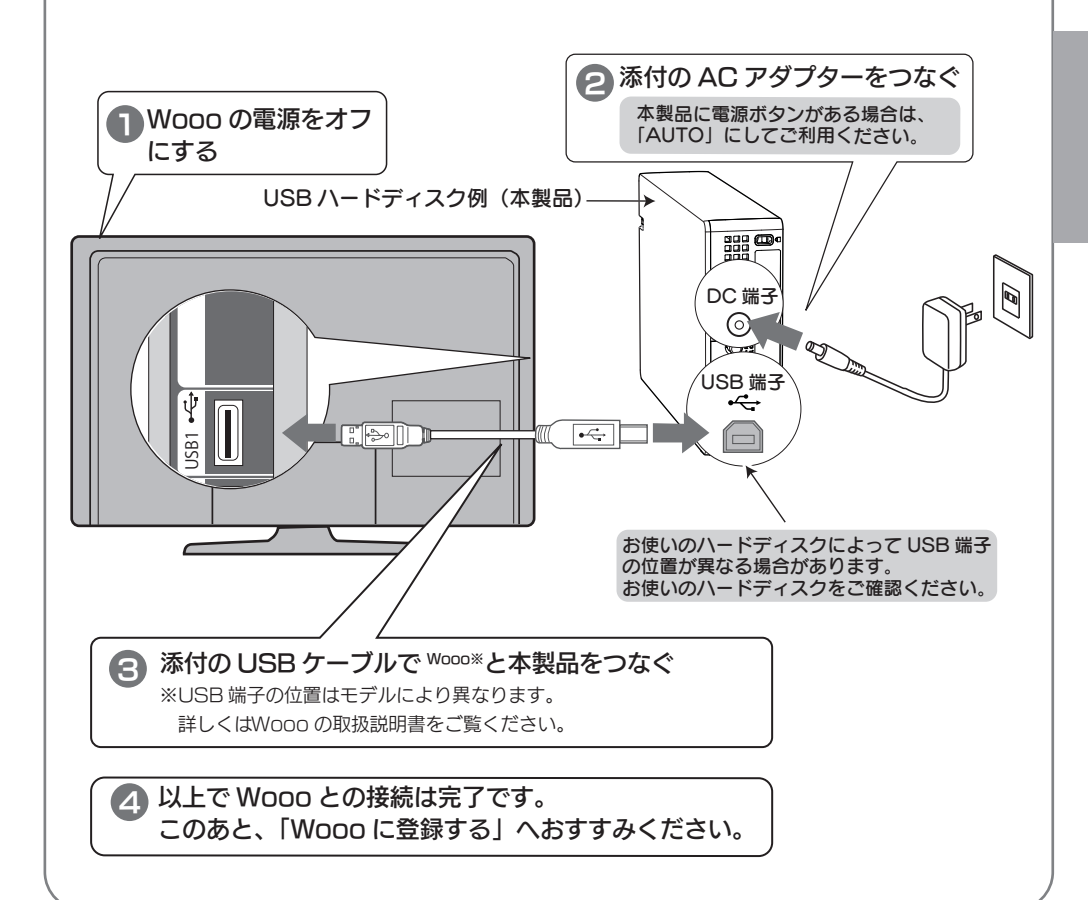

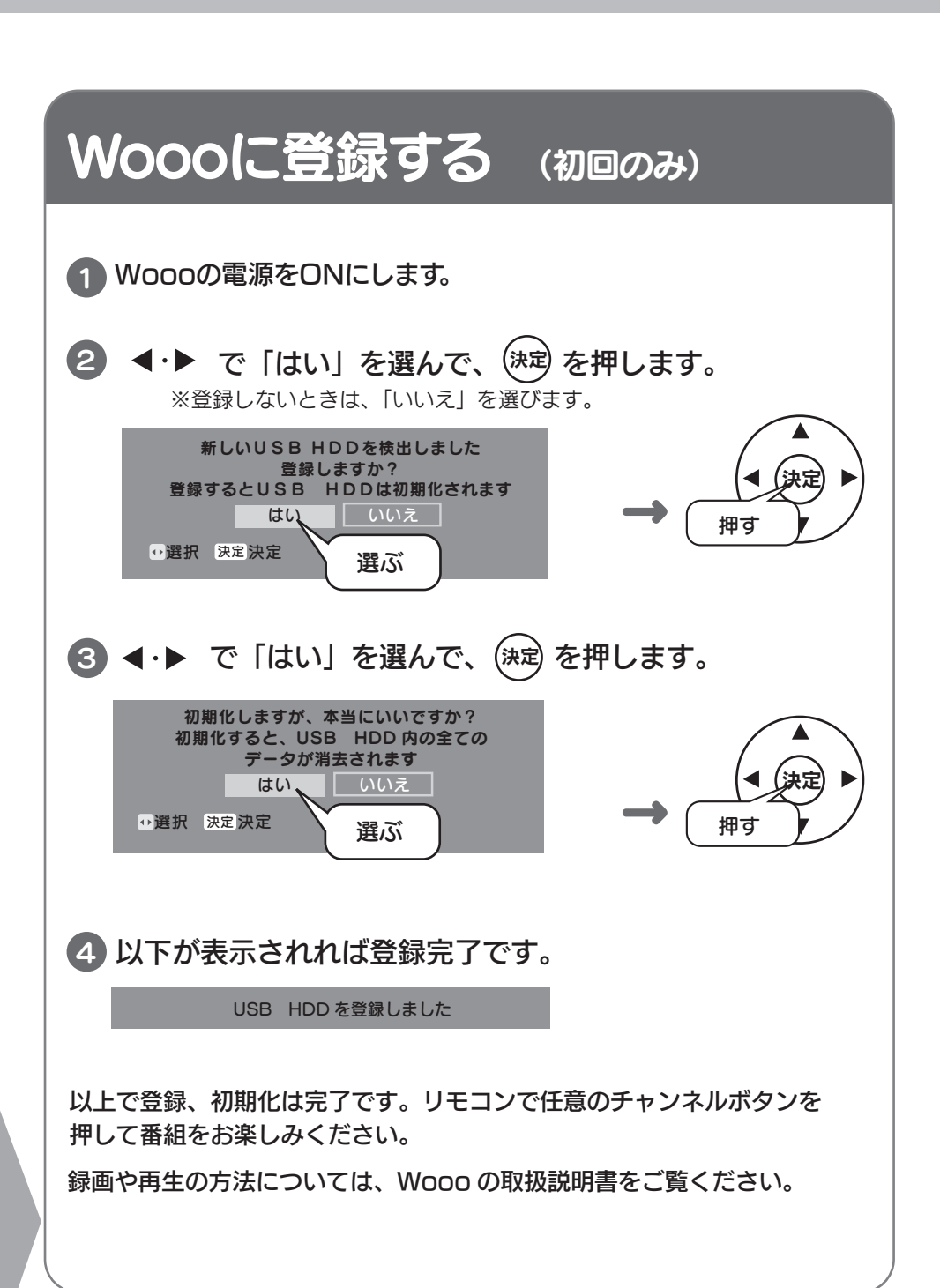

# Woooから取り外す

- ■Woooの電源が「切」の状態の場合は、下記に注意して本製品を 取り外してください。
  - ・本製品の電源 / アクセスランプが点滅していないこと
    ・録画予約がないこと

## ■Wooo の電源が「入」の状態で取り外す場合

Woooのメニュー操作で、本製品を取り外せる状態にします。 ※メニュー操作の詳細については、Woooの取扱説明書をご覧ください。

①Woooのリモコンの 見る ボタンを押します。
 ②取り外したい USBHDD を選んで、 運入 ボタンを押します。
 ③「USB 機器の取り外し」を選んで、 (速)を押します。
 ④ ◀・▶で「はい」を選んで、 (速)を押します。

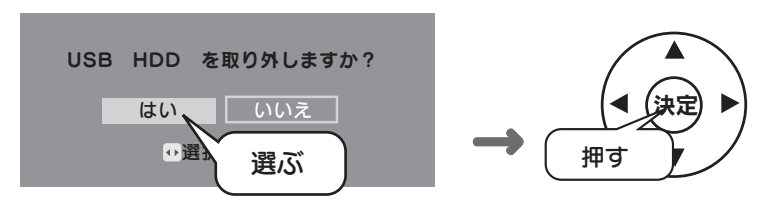

⑤USB ケーブルを Wooo から取り外します。

ご注意

本製品に録画中などに誤って取り外しを行うと、データの破損、本製品の故障の原因となりますのでご注意ください。

Ι-Ο ΟΑΤΑ

テレビ対応ハードディスク

# **〈リアル〉**接続かんたんガイド

Woooに接続してお使いいただく際は、裏面をご覧ください。

## ご注意

三菱液晶テレビ〈リアル〉に接続してお使いいただく際は、以下にご注意ください。 また、〈リアル〉の取扱説明書もあわせてご覧ください。

#### ●記載内容について

- ·本紙の手順は、〈リアル〉MR2 シリーズの例で記載しています。
- ・本紙の手順は、2012年2月現在のものです。お使いの機種によって手順が異なる場合 があります。また、イメージイラストは実際の表示と異なる場合があります。

#### ●登録 / 録画した番組について

- ・本製品を〈リアル〉で初めてご利用になる際は、〈リアル〉で本製品を登録する必要があります。登録すると、本製品内のデータはすべて消去されます。すでに保存したデータがある場合は、必要に応じて他のハードディスク /DVD/CD などにバックアップしてから、登録してください。(登録は初めて接続するときのみで、次回からは必要ありません。)
- ・録画した番組が保存されている本製品を、他の AV 機器につないで番組の再生はできません。他の AV 機器に登録すると、既に保存されている番組データはすべて消去されます。
- パソコンと〈リアル〉で本製品を併用することはできません。
   〈リアル〉で登録、初期化しますと、〈リアル〉専用フォーマットになります。
- ・故障などの理由で〈リアル〉、もしくは本製品を交換した場合は、交換前に録画した番 組を視聴することはできません。

#### ●使用について

- ・テレビを視聴していなくても、番組表の更新でテレビの電源が内部的にオンになることがあります。この場合、本製品の電源もオンになります。
- · 〈リアル〉から取り外す場合は、〈リアル〉の取り外し手順にしたがって取り外してください。

本製品への録画中などに誤って本製品の取り外し、電源をオフにすると、データの破損、 本製品の故障の原因となりますのでご注意ください。

# 〈リアル〉につなぐ

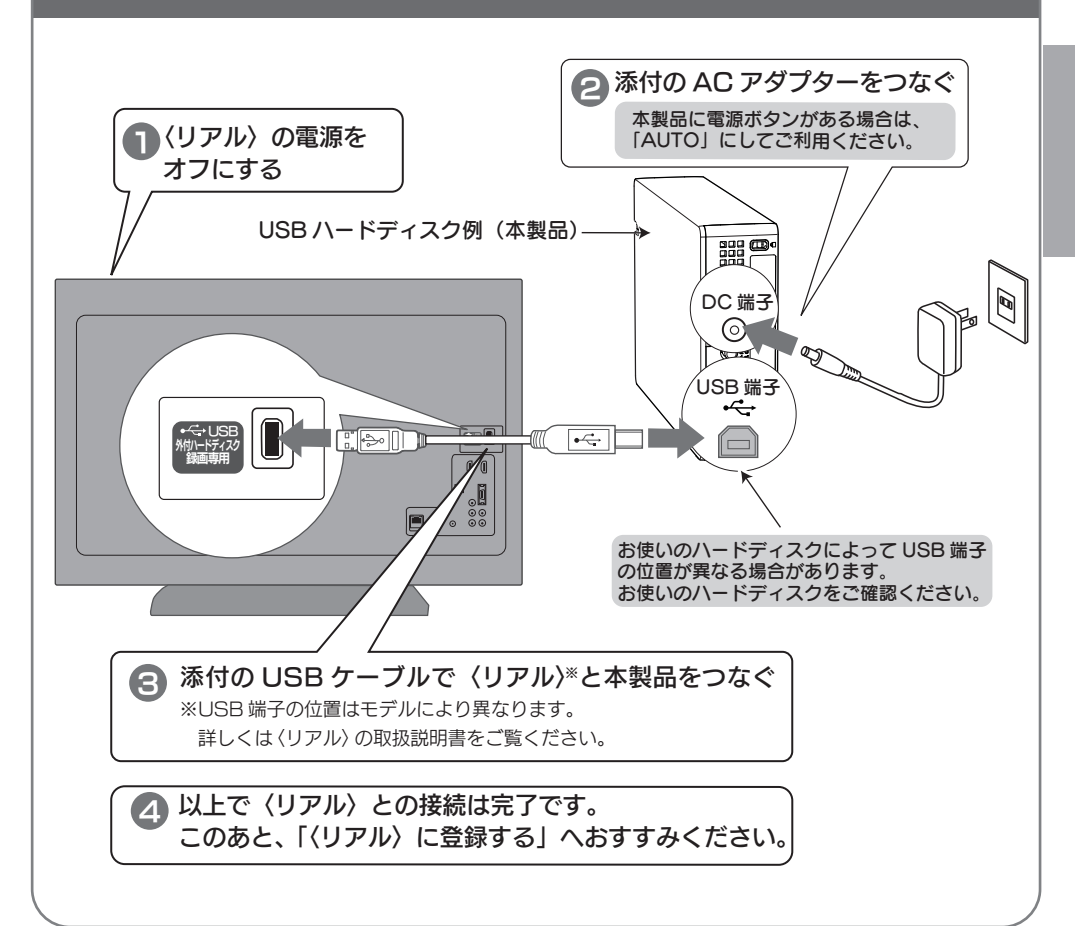

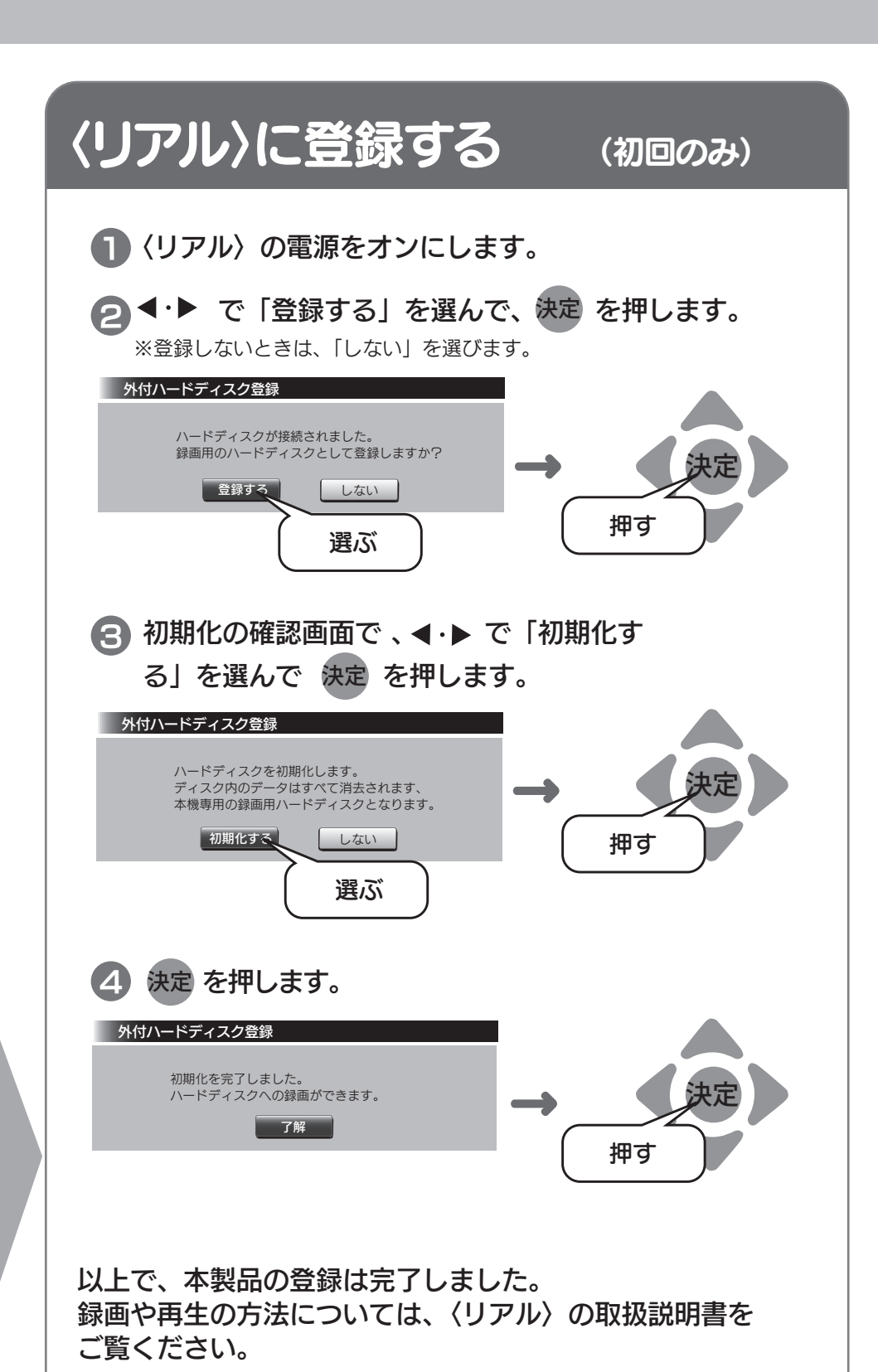

# 〈リアル〉から取り外す

- ■〈リアル〉の電源が「切」の状態の場合は、下記に注意して本製品 を取り外してください。
  - ・本製品の電源 / アクセスランプが点滅していないこと
  - ・録画予約がないこと

<リアル〉の電源が「入」の状態で取り外す場合
 <ul>
 〈リアル〉のメニュー操作で、本製品を取り外せる状態にします。
 ※メニュー操作の詳細については、〈リアル〉の取扱説明書をご覧ください。
 ①〈リアル〉のリモコンの メニューボタンを押します。
 ②「テレビ操作」⇒「外付ハードディスクの取り外し」を選択し、
 定を押します。
 ③「取り外し」を選択し、またを押します。
 ④USB ケーブルを〈リアル〉から取り外します。

ご注意

本製品に録画中などに誤って取り外しを行うと、データの破損、本製品の故障の原因となりますのでご注意ください。